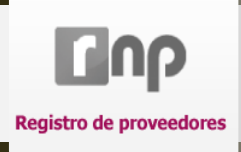

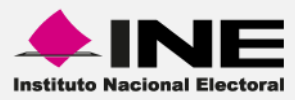

# Registro Nacional de Proveedores (RNP)

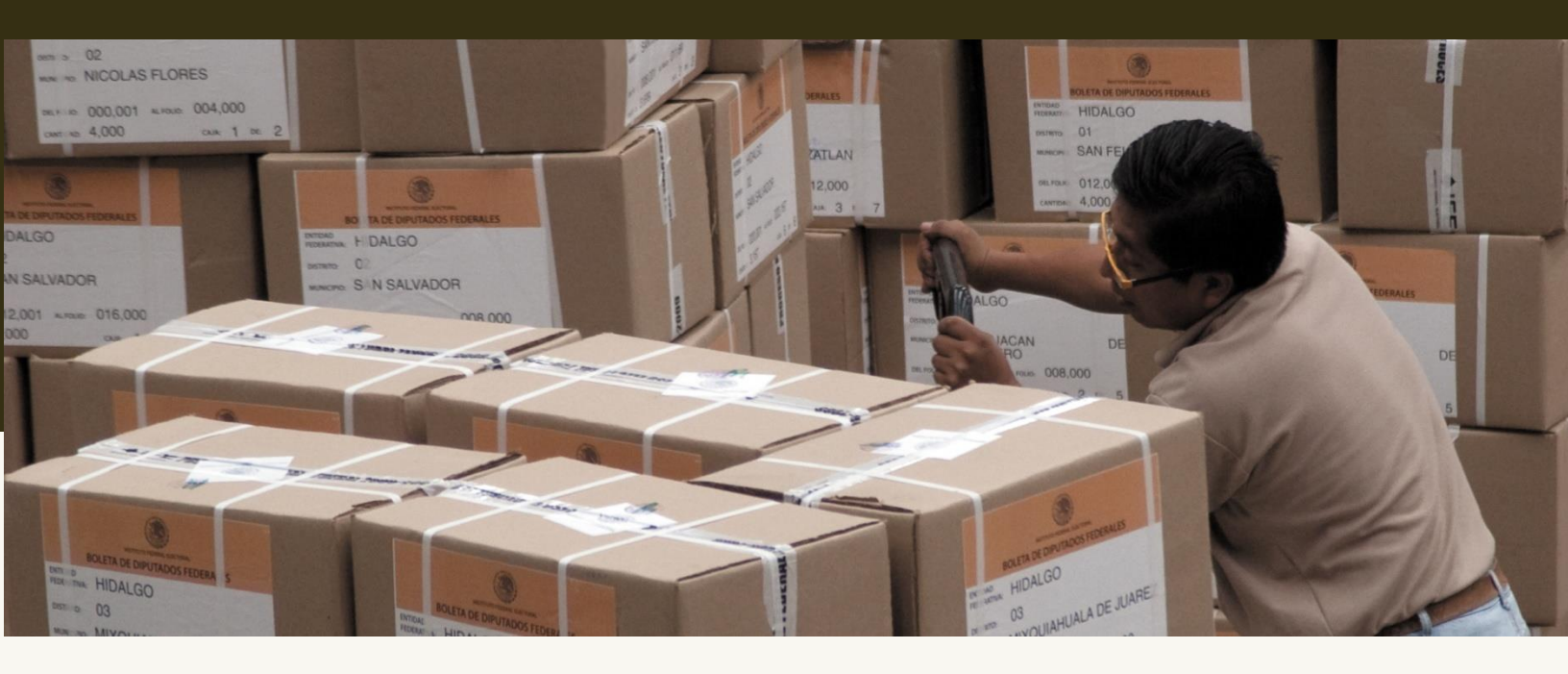

Versión del Sistema 2.0

**Perfil Proveedores** 

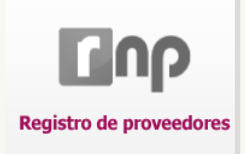

# Índice

| Presentat   | .1011                                                                                | 4                                                                                                    |
|-------------|--------------------------------------------------------------------------------------|----------------------------------------------------------------------------------------------------|
| Flujo del S | Sistema                                                                              | 5                                                                                                    |
| Acceso al   | Sistema                                                                              | 6                                                                                                    |
| 1.          | ¿Qué es la E.FIRMA?                                                                  | 7                                                                                                    |
| 2.          | Pre -Registro y registro de Proveedores                                              | 9                                                                                                    |
| 3.          | Página Principal del sistema (Página de Artículos)                                   | 12                                                                                                    |
| 4.          | Modificar Información                                                                | 12                                                                                                    |
| 5.          | Catálogo de Productos                                                                | 12                                                                                                    |
| 6.          | ¿Cómo actualizo y/o elimino un artículo?                                             | 14                                                                                                    |
| 7.          | Carga de Artículos por archivo (masivo)                                              | 15                                                                                                    |
| 8.          | Baja de Proveedor                                                                    | 17                                                                                                    |
| 9.          | Históricos Acuse                                                                     | 18                                                                                                    |
| 10          | Recomendaciones                                                                      | 19                                                                                                    |
|             | Flujo del 3<br>Acceso al<br>1.<br>2.<br>3.<br>4.<br>5.<br>6.<br>7.<br>8.<br>9.<br>10 | <ul> <li>Flujo del Sistema.</li> <li>Acceso al Sistema.</li> <li>1. ¿Qué es la E.FIRMA?.</li> <li>2. Pre -Registro y registro de Proveedores</li> <li>3. Página Principal del sistema (Página de Artículos).</li> <li>4. Modificar Información</li> <li>5. Catálogo de Productos</li> <li>6. ¿Cómo actualizo y/o elimino un artículo?</li> <li>7. Carga de Artículos por archivo (masivo)</li> <li>8. Baja de Proveedor</li> <li>9. Históricos Acuse</li> <li>10. Recomendaciones.</li> </ul> |

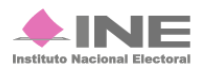

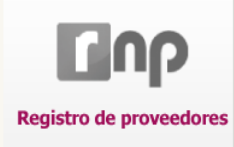

# Presentación

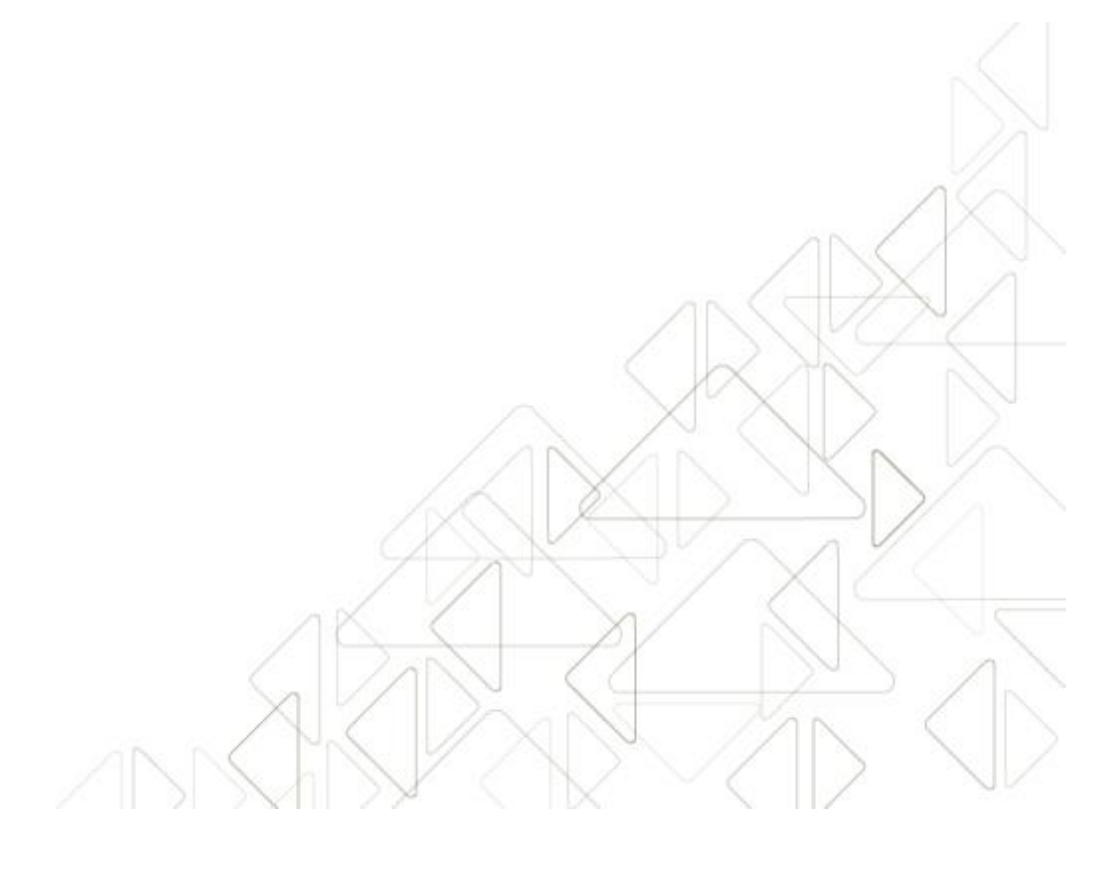

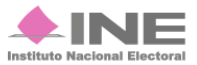

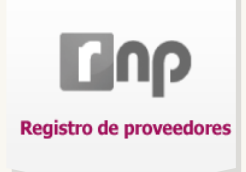

# Presentación

El sistema de Registro Nacional de Proveedores tiene como finalidad empadronar a las empresas, dadas de alta en el Servicio de Administración Tributaria (SAT), que oferten bienes y servicios para la realización de campañas de los Partidos Políticos, Pre-candidatos y Candidatos Independientes, ante el Instituto Nacional Electoral.

## Marco Legal

El Registro Nacional de Proveedores encuentra su fundamento en el Reglamento de Fiscalización aprobado el diecinueve de noviembre de dos mil catorce en sesión extraordinaria del Consejo General del Instituto Nacional Electoral mediante el acuerdo INE/CG263/2014, modificado a su vez mediante el acuerdo reformado adicionado mediante INE/CG350/2014. V en el acuerdo INE/CG1047/2015.

Aunado a lo anterior el Registro Nacional de Proveedores tiene como base de sus procedimientos el Acuerdo **CF/002/2016** por el que se aprueba la emisión de la Convocatoria para la inscripción en el **Registro Nacional de Proveedores**, de conformidad con el numeral 3, del artículo 356, del **Reglamento de Fiscalización**; la invitación y los lineamientos para llevar a cabo el refrendo en el Registro Nacional de Proveedores de conformidad con el numeral 5, del artículo 356 y el numeral 2, del artículo 359 bis, del **Reglamento de Fiscalización**.

#### Objetivo del sistema

Permitir, a través del Registro Nacional de Proveedores (RNP) de la Comisión de Fiscalización del INE, que su unidad técnica verifique a las personas físicas y morales que estén celebrando contratos de bienes y servicios con los Partidos Políticos, Candidatos y Candidatos Independientes.

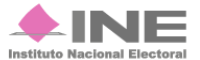

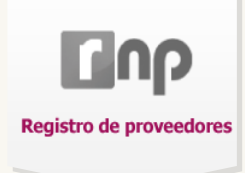

# Flujo del Sistema

Para dar cumplimiento al registro aplicable en términos de la legislación vigente, el sistema cuenta con tres módulos.

A continuación describiremos el flujo del sistema como proveedor.

Este módulo actúa de modo secuencial, siguiendo el flujo del proceso que lleva hacia el adecuado registro de proveedores.

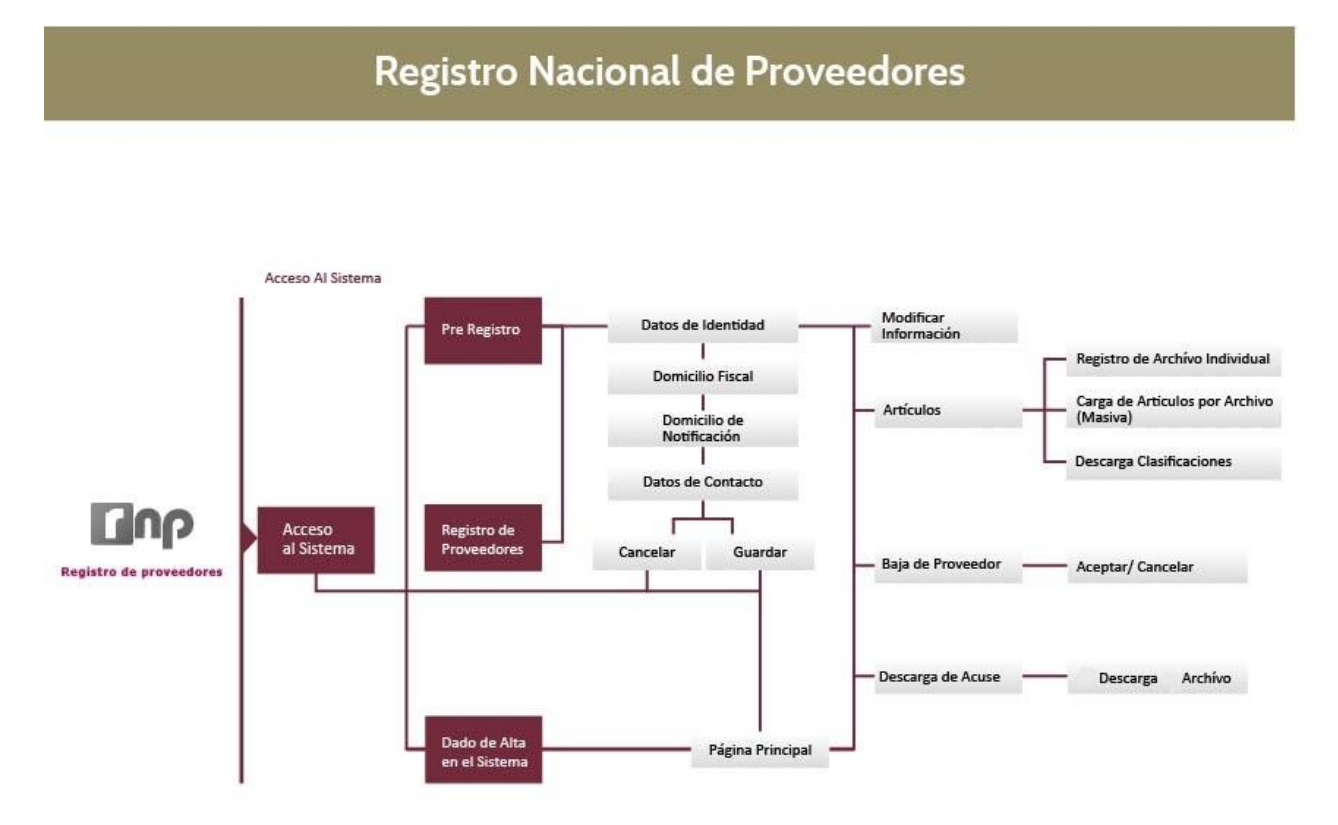

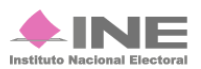

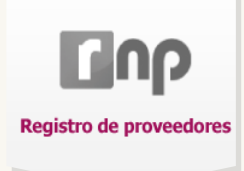

# Acceso al Sistema

#### **Requerimientos:**

- Computadora con acceso a Internet. Para optimizar el funcionamiento del sistema se recomienda usar el navegador **Google Chrome**.
- Tener acceso, desde esa computadora, a los archivos de la E.firma (Firma Electrónica Avanzada) vigente.

#### Ingresar desde la página del INE:

#### http://ine.mx/archivos2/portal/UTF/rnp/

#### Sistema de Registro Nacional de Proveedores

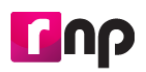

Todo proveedor que deseé brindar bienes o servicios a los partidos políticos, coaliciones, aspirantes y candidatos independientes debe inscribirse en el padrón del Registro Nacional de Proveedores del Instituto Nacional Electoral.

Un proveedor es aquella persona física o moral que venda, enajene, arrende o proporcione bienes o servicios de manera onerosa a los partidos, coaliciones o candidatos independientes. <u>Más información</u>

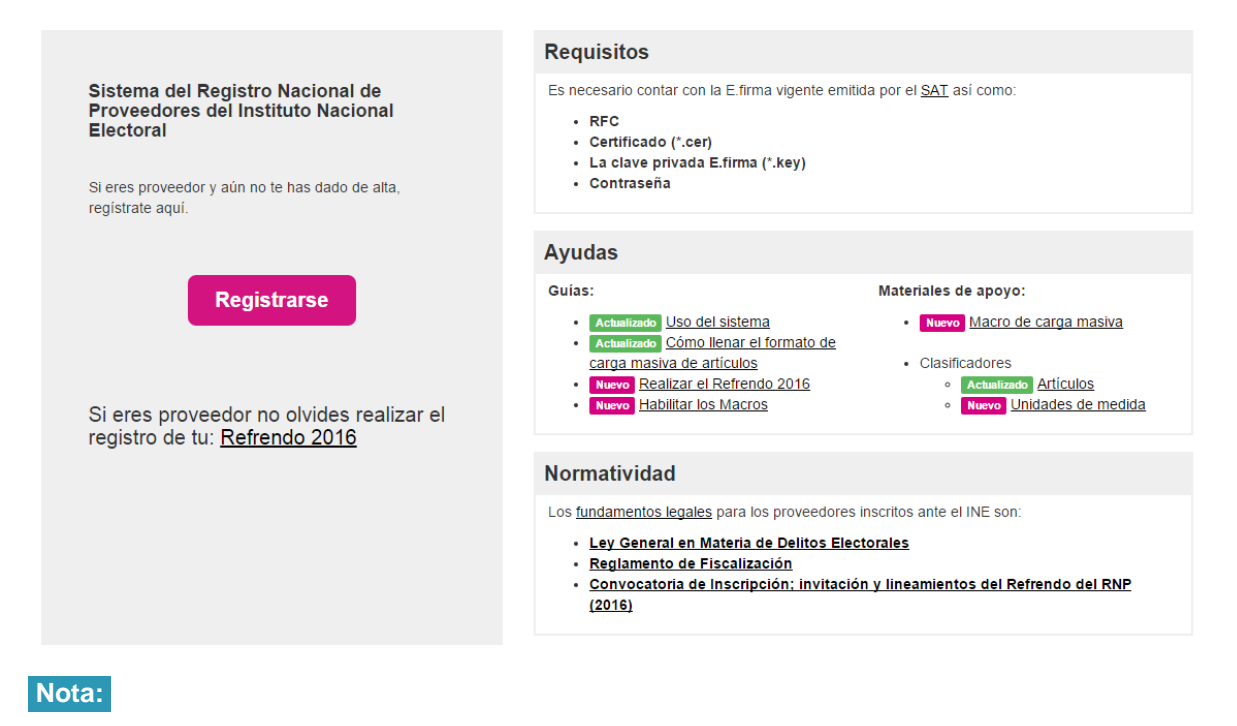

Cualquier duda sobre el sistema comunícate a INETEL al 01 800 433 2000.

Registro Nacional de Proveedores

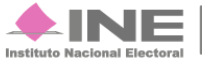

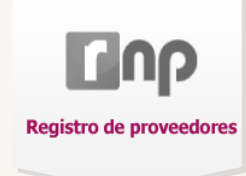

Registro de proveedores

Registro Nacional de Proveedores

Bienvenidos al sistema de alta del Registro Nacional de Proveedores

| Seleccionar archivo                        | Ningún archivo seleccionado                | 5 |
|--------------------------------------------|--------------------------------------------|---|
| Clave Privada (*.ke<br>Seleccionar archivo | <b>y)</b><br>] Ningún archivo seleccionado | 5 |
| Contraseña de cla                          | ve privada                                 |   |
| <b>A</b>                                   |                                            |   |

#### Figura 1.0 Acceso al sistema

- 1) Certificado (\*.cer).
- 2) Clave Privada (\*.key).
- 3) Contraseña de clave privada\*, presiona Enviar.

#### Nota:

\* La contraseña de clave privada es la que registraste ante el Servicio de Administración Tributaria. En caso de no contar con ella, comunícate directamente con el SAT.

### ¿Qué es la E.FIRMA?

Es un archivo digital que contiene un conjunto de datos para identificar al emisor de un mensaje como autor legítimo de éste, tal y como si fuera su firma autógrafa.

Se conforma de una **llave privada**, la cual sólo es conocida por el titular y sirve para cifrar datos. La otra es la **llave pública**, disponible en Internet para consulta de todos los usuarios de servicios electrónicos, con ella se descifran los datos. Sus extensiones son **.CER** y **.KEY**; además de requerir la contraseña de la llave privada; toda esta información debe ser proporcionada y registrada ante el **Servicio de Administración Tributaria (SAT)**.

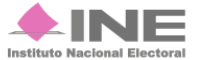

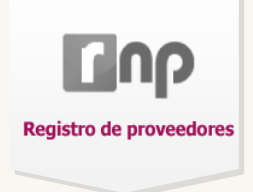

Después de ingresar tus datos, aparece un cuadro indicando la validación de las credenciales.

| Registro de proveedores               | Registro Nacional de Proveedores                                                                                                    |                                                                                 |
|---------------------------------------|----------------------------------------------------------------------------------------------------|---------------------------------------------------------------------------------|
|                                       |                                                                                                    |                                                                                 |
| Bienvenidos al sistema de alta        | del Registro Nacional de Proveedores                                                                                                 |                                                                                 |
| Paso 1: Inicia tu registro utilizando | o tu clave E.FIRMA del SAT. Más información                                                                                          |                                                                                 |
| Certificado (*.cer)                   |                                                                                                    |                                                                                 |
| Seleccionar archivo majs610713        | n99.cer 🗸                                                                                                    |                                                                                 |
| Clave Privada (*.key)                 | 170530 kov                                                                                                    |                                                                                 |
| Centerea % de deus aciuda             | a170555.Ney                                                                                                    |                                                                                 |
|                                       |                                                                                                    |                                                                                 |
|                                       | Validando credenciales,<br>Er Espere.                                                                                                |                                                                                 |
|                                       | egistro Nacional De Proveedores V2.0<br>ompatibilidad Óptima con Google Chron<br>Derechos Reservados, Instituto Nacional de Cartonal | Dudas sobre el sistema: <u>Protección de datos</u><br>INETEL al 01 800 433 2000 |
|                                       |                                                                                                    |                                                                                 |
|                                       |                                                                                                    |                                                                                 |
|                                       |                                                                                                    |                                                                                 |

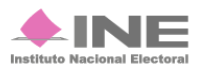

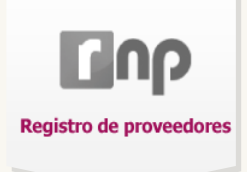

### Pre-Registro y registro de Proveedores

Uno de los requisitos del sistema es que ingreses información complementaria, ésta depende de las actualizaciones mensuales del SAT.

La información es la siguiente:

#### Pre-Registro de Proveedores

| Datos de Identidad                                                                                                    |                          |              |                  |          |        |
|----------------------------------------------------------------------------------------------------|--------------------------|--------------|------------------|----------|--------|
| Favor de Verificar la Sigui                                                                                           | ente Información         |              |                  |          |        |
| RFC:                                                                                                    | CON010716A98             |              |                  |          |        |
| CURP:                                                                                                    |                          |              |                  |          |        |
| Nombre / Razón Social:                                                                                                | CAREVA SA DE CV SOFOM ER |              | Tipo de Persona: | MORAL    |        |
| Fecha Nacimiento /                                                                                                    | dd/mm/aaaa               | Fecha Inicio | dd/mm/aaaa       |          |        |
| Constitución:<br>Domicilio Fiscal                                                                                     |                          | Actividades: |                  |          | ]      |
| Constitución:<br>Domicilio Fiscal                                                                                     |                          | Actividades: |                  |          | ]<br>] |
| Constitución:<br>Domicilio Fiscal<br>Código Postal:                                                                   |                          | Actividades: |                  |          |        |
| Constitución:<br>Domicilio Fiscal<br>Código Postal:<br>Calle:                                                         |                          | Actividades: |                  | No. Int: |        |
| Constitución:<br>Domicilio Fiscal<br>Código Postal:<br>Calle:<br>Colonia:                                             |                          | Actividades: |                  | No. int: | 2      |
| Constitución:<br>Domicilio Fiscal<br>Código Postal:<br>Calle:<br>Colonia:<br>Localidad:                               |                          | Actividades: |                  | No. Int: | 2      |
| Constitución:<br>Domicilio Fiscal<br>Código Postal:<br>Calle:<br>Colonia:<br>Localidad:<br>Delegación /<br>Municipio: |                          | Actividades: |                  | No. Int: | 2      |

Figura 2.0 Registro de Proveedores (Datos de Identidad y Domicilio Fiscal). Estos datos son proporcionados por el Servicio de Administración Tributaria. En caso de encontrar algún error, comunícate directamente con el SAT\*.

- 1) Datos de Identidad. Contiene: RFC, CURP, Nombre/Razón Social, Tipo de Persona, Fecha de Nacimiento / Constitución y Fecha de Inicio de Actividades.
- 2) Domicilio Fiscal. Tiene los siguientes datos: Código Postal, Calle No. Ext, No. Int, Colonia, Localidad, Delegación / Municipio, Entidad.

#### Nota:

\*Los teléfonos del Servicio de Administración Tributaria son: 01800 4636 728 para toda la República Mexicana. Para Estados Unidos y Canadá comunicarse al 1877 4488 728.

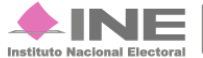

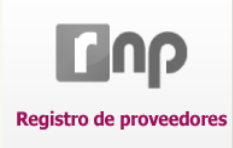

| Domicilio de Notificaci | ón                                      |               |                       |   |
|-------------------------|-----------------------------------------|---------------|-----------------------|---|
| ىDesea Utiliza          | r el Domicilio Fiscal como Domicilio de | Notificación? |                       |   |
| Código Postal:          |                                         |               |                       |   |
| Calle:                  |                                         | No. Ext:      | No. Int:              |   |
| Colonia:                |                                         |               |                       |   |
| Localidad:              |                                         |               |                       |   |
| Delegación /            |                                         |               |                       |   |
| Municipio:              | Octooring up Estided                    |               |                       |   |
| Entidad.                | Seleccione una Entidad                  | •             |                       |   |
| Datos de Contacto       |                                         |               |                       |   |
| lada:                   | Tel:                                    | Celular:      | Correo Electrónico:   |   |
| lada:                   | Tel:                                    | Celular:      | Correo Electrónico:   | 4 |
| lada:                   | Tel:                                    | Celular:      | Correo Electrónico:   |   |
|                         |                                         |               |                       |   |
|                         |                                         |               | Cancelar ⊗ Registrar→ | 5 |

# Figura 2.1 Continuación Registro de Proveedores (Datos de Notificación y Datos de Contacto)

3) Datos de Notificación. Si deseas que tu Domicilio Fiscal sirva como Domicilio de Notificación marca el recuadro

Si quieres utilizar otro Domicilio, captura los siguientes datos: Código Postal, Calle, No. Ext, No. Int, Colonia, Localidad, Delegación / Municipio y selecciona tu Entidad.

- 4) Datos de Contacto\*. Llena los campos: lada, Tel, Celular y Correo Electrónico.
- 5) Presiona Registrar para finalizar el proceso.

#### Nota:

\* Es obligatorio llenar por lo menos una fila para continuar el registro, de lo contrario el sistema no te permitirá concluir.

El sistema te pide que autentifiques nuevamente tu información.

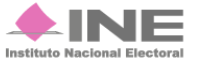

| Registro de proveedores |                                                                                                    |                           |
|-------------------------|----------------------------------------------------------------------------------------------------|---------------------------|
| Registro de proveedores | Registro Nacional de Proveedores                                                                                                    | Left Hola GAMA600504JP1 → |
|                         | Para confirmar tu registro introduc E.firma                                                                                                    |                           |
|                         | Certificado (*.cer)<br>Seleccionar archivo gama600504jp1.cer Clave Privada (*.key) Seleccionar archivo GAMA600504JP1.key Contraseña de clave privada |                           |

Al concluir el registro, recibirás una notificación en tu cuenta de correo electrónico con la indicación del estatus, además puedes consultarlo en el sistema.

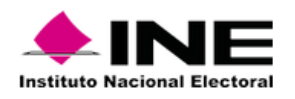

#### Estimado usuario:

Se le informa que su información ha sido capturada exitosamente en el Registro Nacional de Proveedores del Instituto Nacional Electoral.

| INFORMACIÓN DEL PROVEI | EDOR                   |
|------------------------|------------------------|
| RFC                    | RFCHARDCORE123456      |
| Nombre/Razón Social    | Proveedor S.A. de C.V. |
| Estatus                | Activo                 |
| Fecha de Registro      | 2015/01/06 19:55:38    |

Este comprobante no tiene validez, unicamente es informativo.

#### Atentamente,

INE - Registro Nacional de Proveedores

#### Figura 3.0 Notificación

1) Estatus.- Es el mensaje que recibes al momento de concluir con tu Pre-Registro y registro. Llega al correo electrónico que proporcionaste.

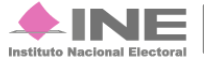

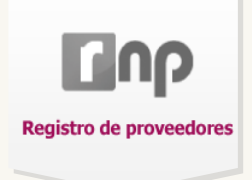

# Página Principal del sistema (Página de Artículos)

Objetivo:

Que el proveedor registre los bienes y/o servicios que ofrece: Clasificación, Unidad de Medida y Precio Unitario.

Contiene cuatro apartados: Modificar Información, Catálogo de Productos, Baja de Proveedor e Histórico de Acuses.

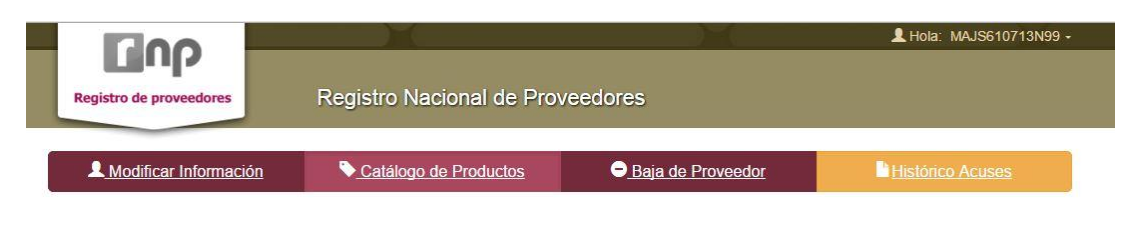

# Modificar Información

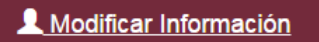

En caso de que desees actualizar tu información, ocupa la pestaña Modificar Información; te muestra los datos generales. Una vez modificados, ingresa nuevamente con la E.firma para completar el proceso. Se genera un Acuse de Modificación, el cual puedes consultar en Histórico Acuses.

# Catálogo de Productos

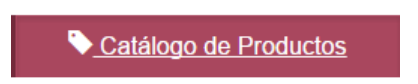

Hay dos maneras de registrar artículos, bienes o servicios:

- a) Registro de Artículo Individual
- b) Carga de lotes de Artículos.

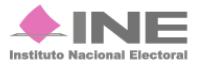

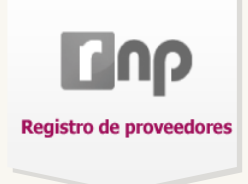

El Registro de Artículo Individual es el siguiente:

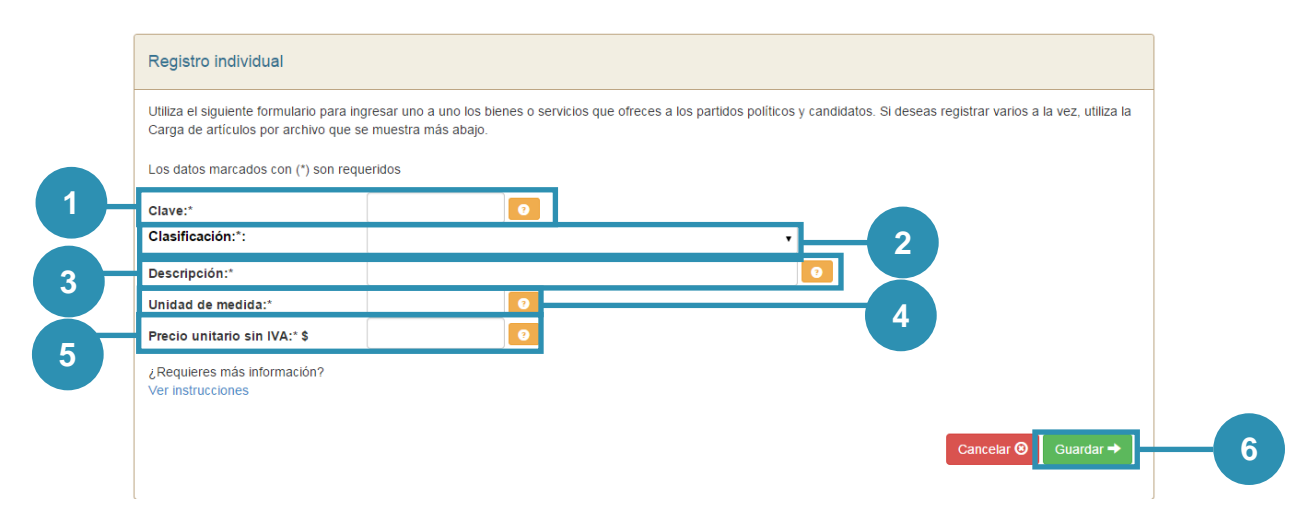

Figura 4.1 Registro de Artículo Individual

- 1) Clave. Es una nomenclatura para llevar un control de los productos. Debe ser única e irrepetible, tienes hasta 15 caracteres para registrarlo.
- Clasificación. Es otorgada por el sistema\* ayuda a identificar cada uno de los artículos y productos. Existe una clasificación predefinida autorizada por el RNP. Consulta la <u>Clasificación de artículos</u>
- 3) Descripción. Es una explicación breve de cada artículo, engloba las características principales de cada producto.
- 4) Unidad de medida. Es la presentación con la que cuenta el artículo. Consulta el <u>Clasificador de unidades de medida</u>
- 5) Precio Unitario sin IVA. Es el precio asignado al producto, en pesos y centavos mexicanos.
- 6) Guardar. Presiona para anexar el artículo a la lista.

Cuando se guarda exitosamente, aparece el siguiente mensaje: Registro Exitoso.

#### Nota:

\*Recuerda que los datos deben ser correctos: clave única para cada artículo, no debe repetirse; y el precio debe expresarse en pesos y centavos (acepta hasta siete enteros y dos decimales).

Registro Nacional de Proveedores

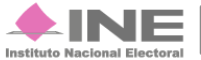

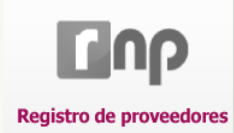

# ¿Cómo actualizo y/o elimino un artículo?

| tículos reg         | istrados                                  |                                                  |                |                                         |           |        | 0.0             |           |
|---------------------|-------------------------------------------|--------------------------------------------------|----------------|-----------------------------------------|-----------|--------|-----------------|-----------|
|                     |                                           |                                                  | Fecha<br>Carga | Fecha de<br>actualizació<br>modificació | ón/<br>ón | Unidad | duscar          | Impiar    |
| Clave               | Clasificación                             |                                                  | Fecha In       | Fecha In                                | Unidad    | de     |                 | Editor    |
|                     | Todas 🔻                                   | Descripción                                      | Fecha Fi       | Fecha Fi                                | medida    | Otros  | Precio          | /Eliminar |
| 122222222<br>222222 | Agencias de publicidad                    | PRUEBAS 1000 LIBROS                              | 29/01/2016     | 29/01/2016                              | Pieza     |        | \$ 9,501,234.00 | C ×       |
| 987654321           | Servicios Notariales                      | PRUEBAS LEO                                      | 29/01/2016     | 29/01/2016                              | Página    |        | \$ 500,000.00   | C ×       |
| 198                 | Impresión de<br>publicaciones editoriales | BOLIGRAFO FRUIT<br>GEL METAL AROMA<br>J585 LEONE | 27/01/2016     | 29/01/2016                              | Cuartilla |        | \$ 64.56        | C ×       |

Figura 4.2 Artículos registrados

1) Modificar artículo registrado. Presionar el icono 💭, en seguida aparece la figura 4.1 para realizar las modificaciones. Cuando estés seguro de los cambios presiona Guardar.

Aparece la siguiente leyenda:

| Éxito                              |         |
|------------------------------------|---------|
| Se actualizó el artículo con éxito |         |
|                                    | Aceptar |

2) Eliminación de artículo registrado. Presiona el icono X. Aparece el siguiente cuadro que pregunta si estás seguro de eliminar el artículo. Al aceptar muestra la siguiente leyenda Eliminacion exitosa.

| Confirmar                                      |                  |
|------------------------------------------------|------------------|
| ¿Está seguro que desea eliminar este artículo? |                  |
|                                                | Cancelar Aceptar |

#### Nota:

Recuerda que debes **Refrescar lista** para poder ver todos los artículos, además puedes buscarlos mediante los filtros del sistema.

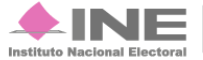

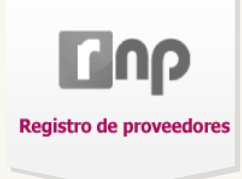

# Carga de Artículos por archivo (masivo)

Para realizar la carga masiva de artículos descarga el <u>Macro</u> y llena las columnas como se indica en la imagen:

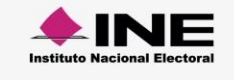

**Registro Nacional de Proveedores 2.0** Carga por lotes

# Cómo hacer el formato de carga masiva

Abre el Macro de Excel\* la información se distribuirá así:

|   | А                                                                                                    | В                                                               | С                                                  | D                                                | E                                                                                                    | F                              |
|---|----------------------------------------------------------------------------------------------------|-----------------------------------------------------------------|----------------------------------------------------|--------------------------------------------------|----------------------------------------------------------------------------------------------------|--------------------------------|
| 1 | 125549                                                                                                    | 102                                                             | Renta de auto                                      | 10                                               |                                                                                                    | 697.33                         |
| 2 | 125547                                                                                                    | 111                                                             | Bordados                                           | 7                                                |                                                                                                    | 459.99                         |
| 3 | 125541                                                                                                    | 144                                                             | Flanes                                             | 35                                               |                                                                                                    | 15.67                          |
| 1 | 125540                                                                                                    | 123                                                             | Habitación                                         | 15                                               |                                                                                                    | 6141.18                        |
| 5 | 125548                                                                                                    | 108                                                             | Asesoramiento                                      | 44                                               | Asesoria para la                                                                                               | 555.99                         |
|   | Base de d                                                                                                    | atos                                                            |                                                    |                                                  |                                                                                                    |                                |
| A | CLAVE:<br>Es una nomenclatu<br>productos. Debe si<br>15 caracteres par                                                                                                    | ura para llevar u<br>er <b>única e irre</b> j<br>a registrarlo. | un control de los<br><b>petible</b> , tienes hasta | B ID_CLAS<br>Consta de<br>o producto             | IFICACIÓN:<br>3 caracteres, ayuda a identifi<br>os. Consulta: <u>Clasificación de</u>                          | car los artículo<br>artículos. |
| ) | DESCRIPCIÓN<br>Engloba las carac<br>producto. Con 200                                                                                                    | terísticas prino<br>caracteres co                               | <b>cipales</b> de cada<br>mo máximo.               | D ID_UNID/<br>Es el ide<br>Consulta:             | AD_DE_MEDIDA:<br>ntificador de medida. Con<br>Clasificador de unidad de me                                     | 2 caracteres<br>edida.         |
|   | producto. Con 200 caracteres como máximo.<br>DESCRIPCION_UNIDAD_MEDIDA_OTROS:<br>En caso de que el ID unidad de medida sea 44,<br>es obligatorio describir el producto. Con 30 carac-<br>teres como máximo. |                                                                 |                                                    | F PRECIO_<br>Es el valo<br>centavos<br>por hasta | A_DOS_DECIMALES:<br>r asignado al producto, en pr<br>mexicanos, sin I.V.A. Puede c<br>7 enteros y 2 decimales. | esos y<br>conformarse          |

Al teminar de llenar el documento, presiona Exportar a Archivo CSV. Aparece un aviso: Archivo exportado en: C:\RNP2016\ArticulosRNP.csv

\*Descarga el Macro RNP.

Unidad Técnica de Fiscalización

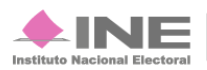

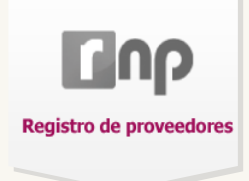

Cuando el archivo esté listo, debes adjuntar el documento al sistema.

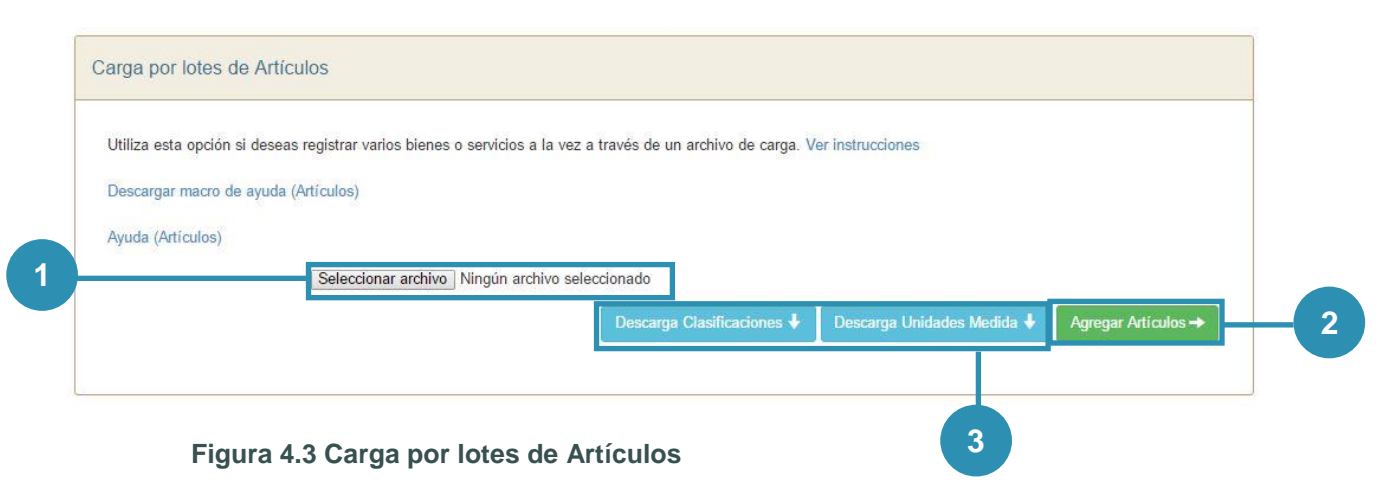

- 1) Selecciona el archivo desde su ubicación.
- 2) Presiona Agregar Artículos.
- 3) Descarga Clasificaciones. Aquí puedes descargar las clasificaciones de los artículos y de las Unidades de Medida.

El sistema muestra un mensaje de confirmación, presiona Aceptar para continuar con la carga.

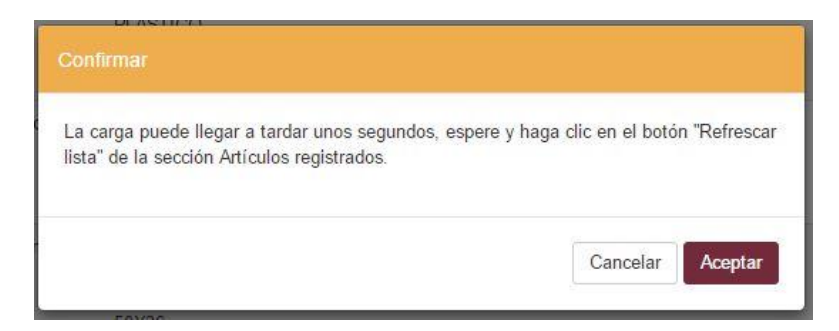

Si el archivo no fue guardado correctamente con la terminal **.csv** o tienes claves repetidas, mostrará la siguiente leyenda:

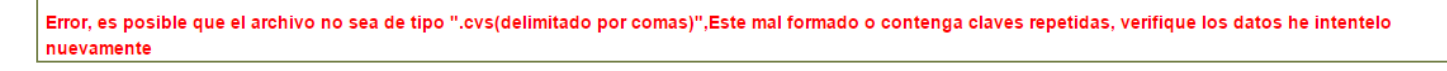

Si es exitoso, se muestra el siguiente mensaje:

| SARTÍCULOS       |  |  |  |
|------------------|--|--|--|
| Registro Exitoso |  |  |  |

Registro Nacional de Proveedores

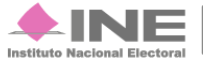

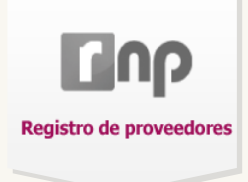

# Baja de Proveedor

Si no deseas continuar inscrito, presiona la pestaña **Baja de Proveedor**. Desplegará el siguiente mensaje:

| A aceptar esta op   | ción usted está expresando su de  | eseo de dejar de formar parte del  |
|---------------------|-----------------------------------|------------------------------------|
| Registro Nacional   | de Proveedores, por tal motivo n  | o podrá celebrar operaciones con l |
| partidos, coalicion | es, precandidatos, candidatos, as | spirantes y candidatos             |
| ndependientes, d    | erivado del artículo 82 numeral 2 | del Reglamento de Fiscalización    |
|                     |                                   |                                    |

Presionar Aceptar. Para concluir el proceso, el sistema te pedirá la E.firma.

Posteriormente llega una notificación a tu correo electrónico.

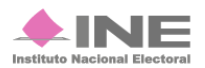

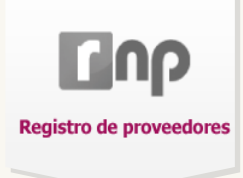

## **Históricos Acuse**

El Acuse es un comprobante de Registro. Contiene la información proporcionada por los proveedores (Datos de Identidad Física, Domicilio Fiscal y Domicilio de Notificaciones) además de una Declaración y Sello digital.

|                                                                                                    | Registro Nacional de Proveedores<br>Acuse de Registro                                                                                                    |
|----------------------------------------------------------------------------------------------------|----------------------------------------------------------------------------------------------------|
| Número de Registro de Proveedor: 201601142011116<br>Fecha Registro RNP: 14/01/2015                                                                                                    | Fecha Hora Registro: 14/01/2016 12:58:19                                                                                                    |
| "EL PRESENTE DOCUMENTO, CORRESPONDE AL ACUSE DE REGISTRO EN<br>PROVEEDORES."                                                                                                    | EL REGISTRO NACIONAL DE                                                                                                    |
| Datos de Identidad Fiscal                                                                                                    |                                                                                                    |
| RFC:         MUEL580329JC0           CURP:         CURP811012687           Nombre / Razón Social:         JESUS OBED ROMERO RASCON           Tipo de Persona:         FISICA           Fecha de Nacimiento / Constitución:         01/01/2008           Fecha de Inicio de Actividades:         01/01/2015                                                                                                    |                                                                                                    |
| Domicilio Fiscal.                                                                                                    |                                                                                                    |
| C.P.: 04750<br>Calle: CAÑE Número Exterior: 1 Número Interior: 2<br>Colonia: COLOÑIA<br>Localidad: LOCÑ<br>Município: DELEGAÑON<br>Entidad: AGUASCALIENTES                                                                                                    | -2                                                                                                    |
| Domicilio de Notificaciones.<br>C.P.: 04750<br>Calle: CANE Número Exterior: 1<br>Colonia: CENTRO<br>Localidad: d<br>Municipio: DELEGAÑON<br>Entidad: AGUASCALIENTES                                                                                                    | -3                                                                                                    |
| Datos de Contacto                                                                                                    |                                                                                                    |
| Lada: 015 Teléfono: 12345678<br>Celular: 044552222<br>Correo Electrónico: fernando.cureno@ine.mx                                                                                                    | -4                                                                                                    |
| Declaro bajo protesta decir verdad y conocedor de las penas que incurren en las personas que decl<br>artículo 247. fracción I del Códico Penal Ederal, que todos los datos asentados en esta forma ofici<br>Sello Digital Ine: 21ad373df811730d76e0e542alf3a82016c207cb<br>Cadena Original: MUEL580329.JCO IFISICA ICURP811012887 JIESUS OBED ROMERO R.<br> AGUASCALIENTES  DELEGARON  LOCK  COLONIA ICANE  1 2  04750   DELEGARON  LOC<br>0445522222  fernando cureno@ine mx | aran con falsedad en los términos de lo dispuesto por el<br>al son veridicos y exactos<br>ASCONIJ2008-01-01  2015-01-01  2015-01-01  2008-01<br>NIJCOLOÑIA  CAÑE  1  2  04750  015  12345678  <br>formidad con los lineamientos de Protección de Data |
| Personales y con diversas disposiciones fiscales y legales sobre confidencialidad y protección o<br>autoridad fiscal.                                                                                                    | le datos, a fin de ejercer las facultades conferidas a l                                                                                                    |

#### Figura 5.0 Acuse de Registro

- 1) Datos de Identidad Fiscal.
- 2) Domicilio Fiscal.
- 3) Datos de Notificación.
- 4) Datos de Contacto.
- 5) Sello Digital.

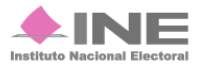

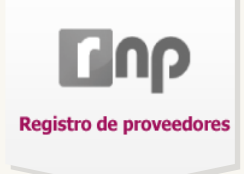

# Recomendaciones

Te sugerimos consultar la Ayuda del sistema.

Cualquier duda sobre el sistema comunícate a INETEL al 01 800 433 2000.

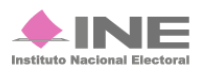